## Bluetooth<sup>®</sup> Audioを再生する

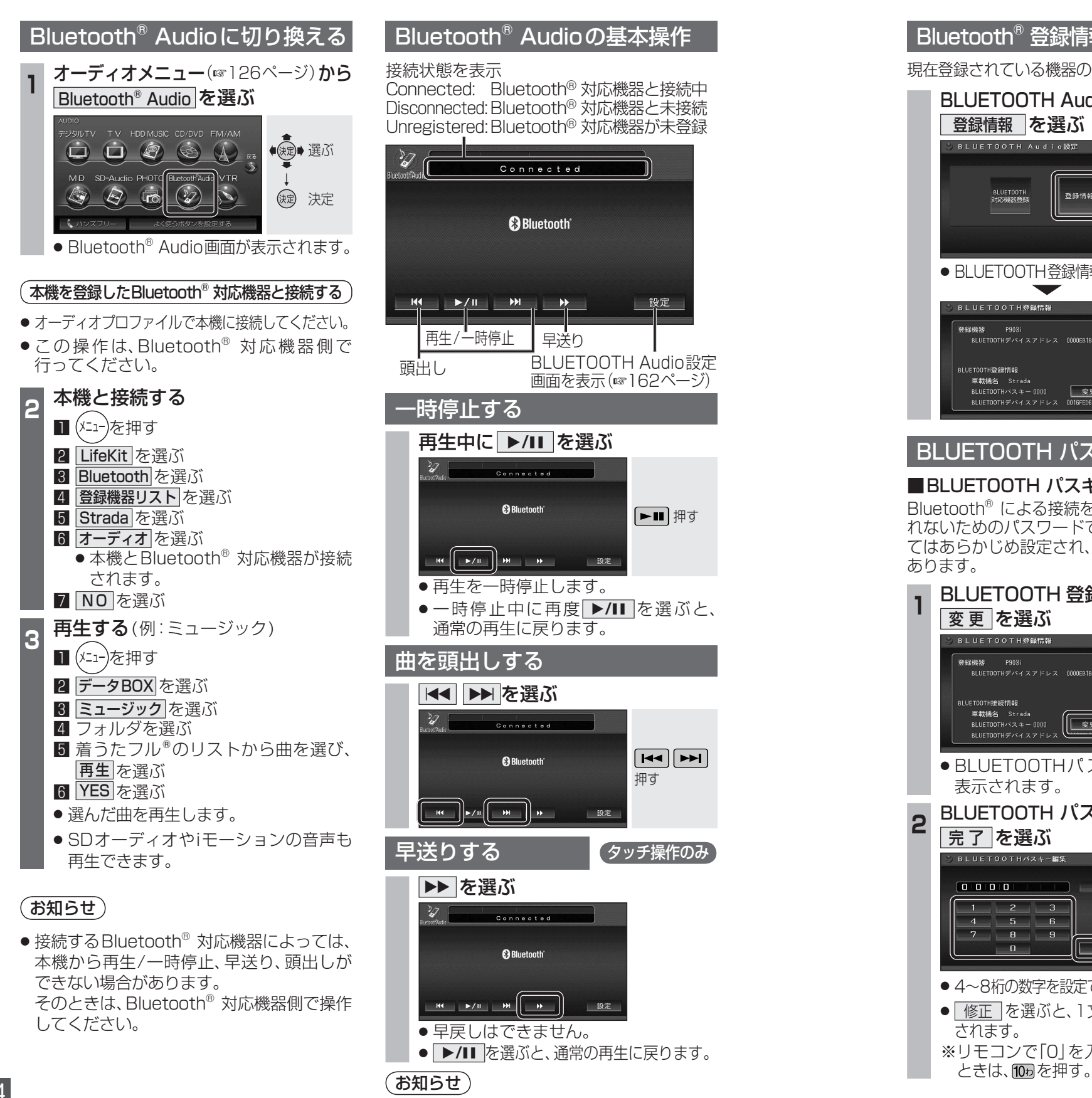

● FOMA P903iでは、早送りはできません。

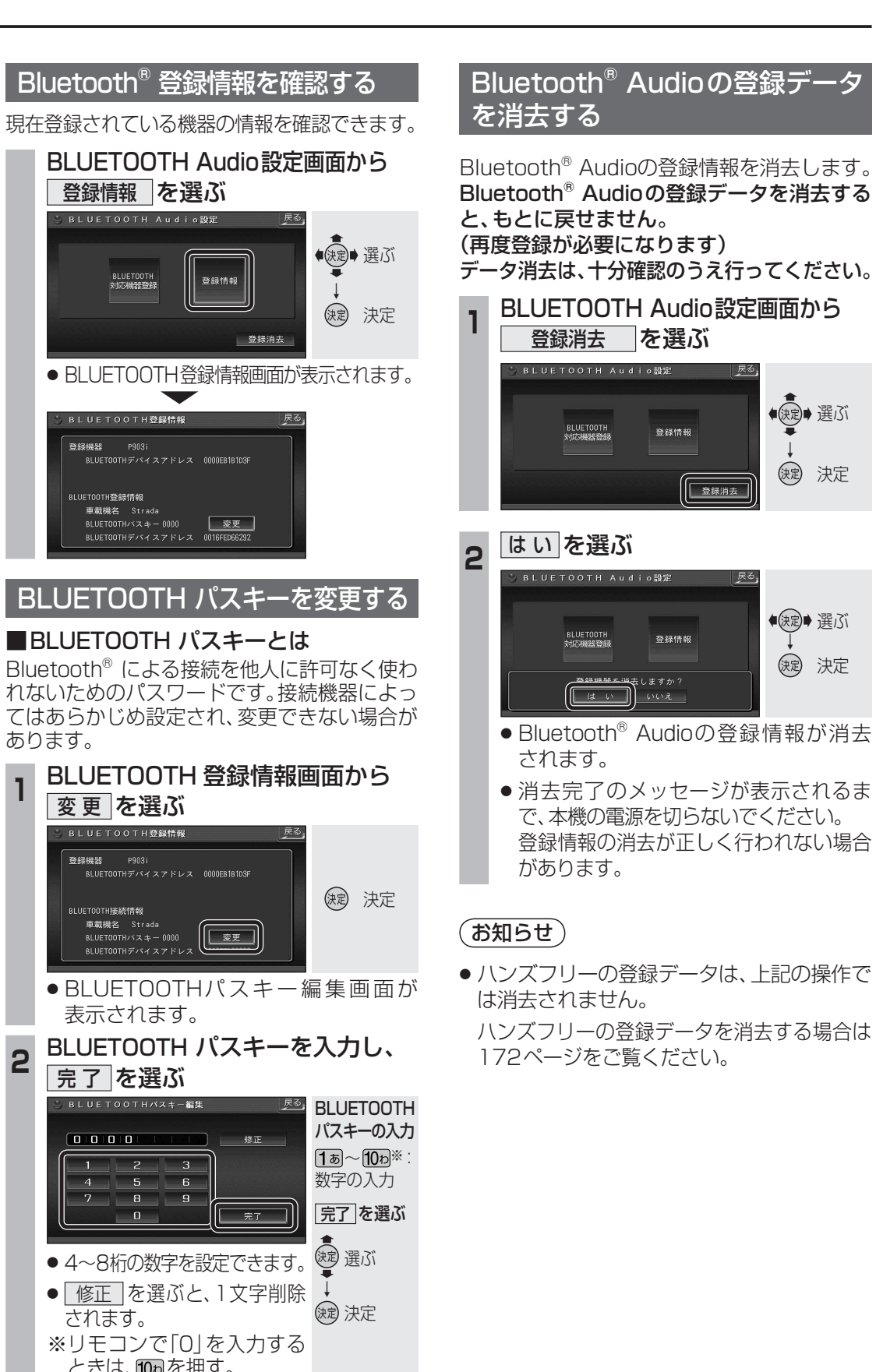

BLUETOOTH 対応機器等鍵

車載機名 Strada

車載機名 Strada

5 6

7 8 9

1登録情報

容器情绪